# 외국어시험 신청 방법

# How to apply for english exam

#### 1. SU-WINGs에 로그인(익스플로러 권장)

SU-WINGS Sahmyook University Worldwide Integerated Next Generation Systems

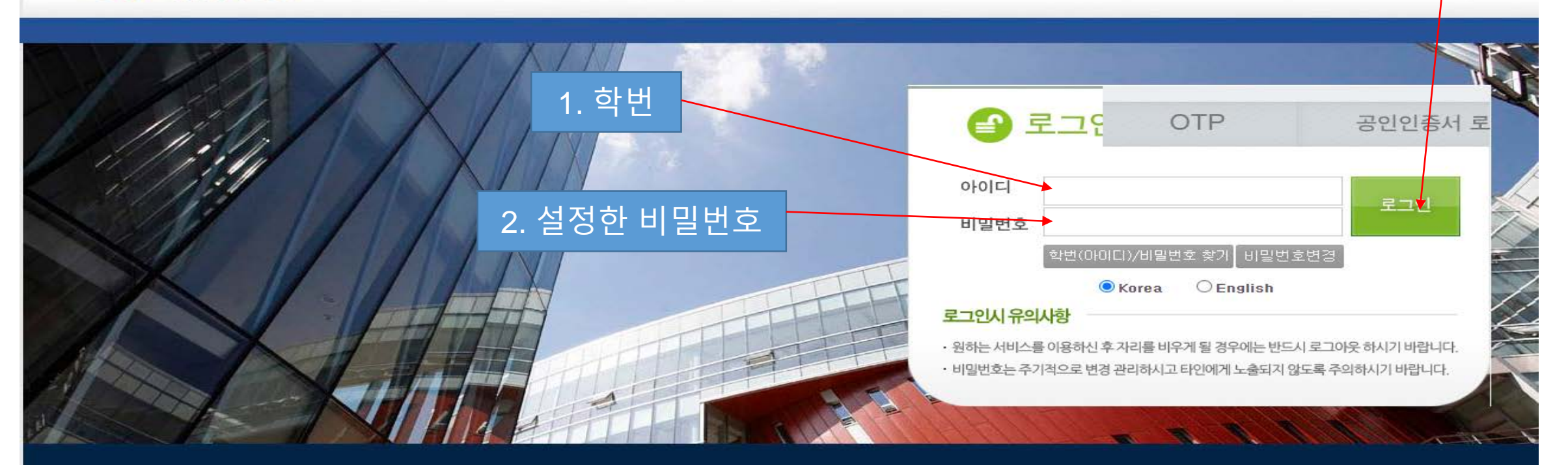

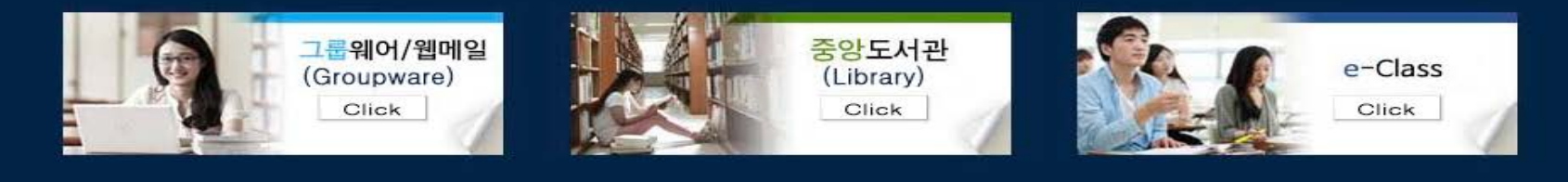

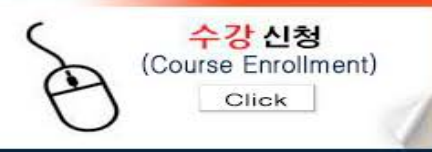

3. 로그인

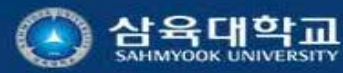

01795 서울특별시 노원구 화랑로 815번지 TEL: (02) 3399-3636 Hwarangro-815 nowon-gu, Seoul 01795 Korea all contents copyright 2014, sahmyook university, all rights reserved. FAX : (02) 979-5318

개인정보처리방침

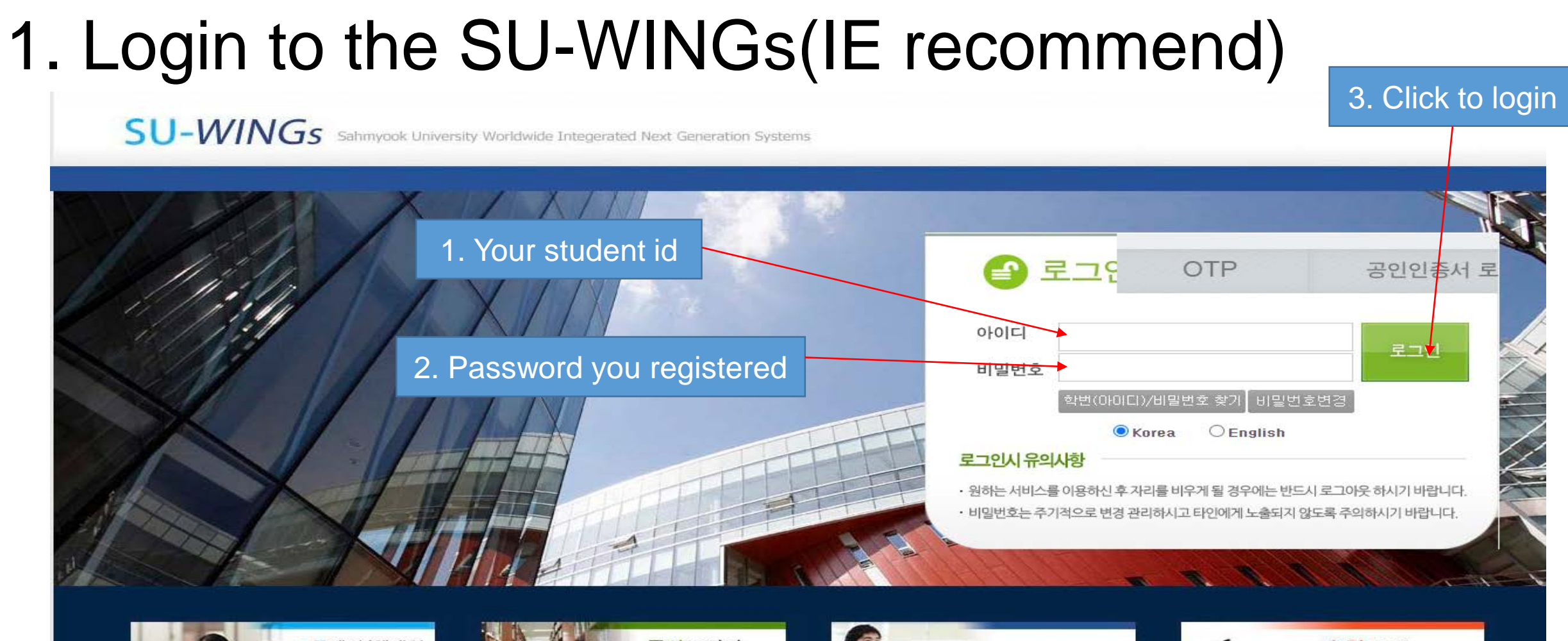

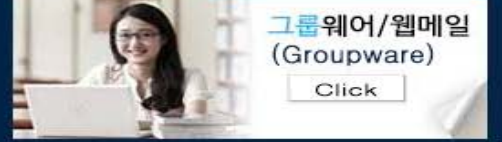

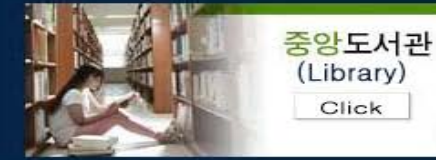

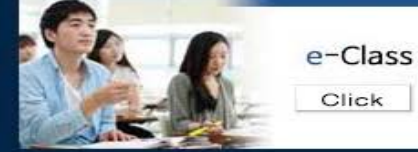

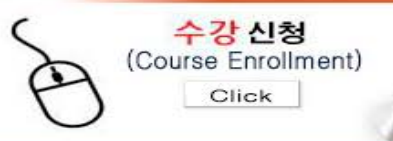

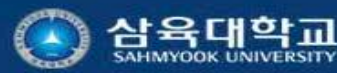

01795 서울특별시 노원구 화랑로 815번지 TEL: (02) 3399-3636 Hwarangro-815 nowon-gu, Seoul 01795 Korea all contents copyright 2014, sahmyook university, all rights reserved. FAX : (02) 979-5318

<u>게인정보처리방침</u>

## 2. 아래의 절차를 따라 진행

| 서비스                                                                               | 공통관리                | 학사정보 | 대학원정보                           | 일반행정                   |                      |             | 김태민 (00779              | l) 🔻                     | 로그아웃 비밀번호변경  |
|-----------------------------------------------------------------------------------|---------------------|------|---------------------------------|------------------------|----------------------|-------------|-------------------------|--------------------------|--------------|
| 핵생 교원                                                                             |                     |      |                                 |                        |                      |             |                         | \$                       | 새로고침 🗙 텝모두닫기 |
| 서비스 학                                                                             | 생 +-                | 공지사항 | ×                               |                        |                      |             |                         |                          |              |
| ▶ 📁 [학부] 학적정보<br>▶ 📁 [대학원] 학적정<br>▶ 📁 [대학원] 수업정<br>▶ 📁 [대학원] 수강정<br>▶ 付 [대학원] 성적정 | 로<br>성보<br>성보<br>성보 |      | 8                               |                        |                      |             |                         | and the second           |              |
| ▶ <mark>(剑 [대학원] 졸업</mark><br>▶ ( <b>剑</b> [대학 <mark>문</mark> ] 등록정               | <b>정보</b><br>성보     |      | 🖉 공지사형                          | ţ                      |                      |             |                         | 1.1-                     |              |
| ▶ 礡 논문표절검증(p                                                                      | olagiarism)         |      | ◎ 공지사항                          | *공지구분                  | 직원 👻                 | 제목          | SU-WINGs 비밀번호 변경 안내     | CONTRACTOR OF CONTRACTOR |              |
|                                                                                   |                     | H    | 개인정보 보호 차원에서                    | H SU-WINGs는 비밀번호       | 호를 6개월 동안 변경 하지      | 않을 경우 안내    | 배를 하고 있습니다.             |                          | ^            |
|                                                                                   |                     | -    | SU-WINGs 패스워드 변<br>인증 받으셔야 합니다. | i경후, SU-Talk 과 무선s     | 2년이파이(SU_WIFI_SECURI | E)에서 인증실패:  | 가 되니, 이런 경우 동일한 계정으로 다/ | 시 로그인으로 자                |              |
|                                                                                   |                     | -    | ★개인정보 보호법에서                     | 네 권장하는 비밀번호 상          | 뱅성규칙은 아래와 같습니        | 다.          |                         |                          |              |
| 클릭                                                                                |                     |      | 비밀번호 최소길이 영<br>으로 입력해야 합니다      | 대문자(A~Z, 26개), 영       | 소문자(a~z, 26개), 숫자(   | 0~9,10개)및 틀 | 특수문자 중 3종류 이상으로 구성하여    | 최소 10자 이실                |              |
|                                                                                   |                     |      | 특수문자는 숫자키상단                     | ·~!@#\$%^&*() <u>9</u> | 으로 입력이 가능합니다.        |             |                         |                          |              |
|                                                                                   |                     |      |                                 |                        |                      |             |                         |                          |              |
|                                                                                   |                     |      |                                 |                        |                      |             |                         |                          | $\sim$       |
|                                                                                   |                     |      |                                 | 고지그비구드                 |                      |             |                         | >                        |              |
|                                                                                   |                     |      | 게시면호                            | 공시구문코드                 |                      | 0.0.0       | 세목                      |                          |              |
|                                                                                   |                     |      | 2018000034                      | 식원                     | SU-WINGs 비밀번호 변경     | 안내          |                         |                          |              |
|                                                                                   |                     |      |                                 |                        |                      |             |                         |                          |              |

#### 2. Follow the procedure below.

| 서비스                                                                     | 공통관리                 | 학사정보 | 대학원정보                                                                                                    | 일반행정                                                                                                |                                                                                                |                                            | 김태민 (007791) ▼                                                             | 로그아웃 비밀번호변경    |
|-------------------------------------------------------------------------|----------------------|------|----------------------------------------------------------------------------------------------------|----------------------------------------------------------------------------------------------------|------------------------------------------------------------------------------------------------|--------------------------------------------|----------------------------------------------------------------------------|----------------|
| 학생 교원                                                                   |                      |      |                                                                                                    |                                                                                                    |                                                                                                |                                            |                                                                            | 💸 새로고침 🗙 텝모두달기 |
| 서비스 학생                                                                  | и <b>+</b> -         | 공지사항 |                                                                                                    |                                                                                                    |                                                                                                |                                            |                                                                            |                |
| ▶ (월 [학부] 학적정보<br>▶ (월 [대학원] 학적정<br>▶ (월 [대학원] 수업정<br>▶ (월 [대학원] 수강정    | 보<br>보<br>보          |      |                                                                                                    |                                                                                                    |                                                                                                |                                            |                                                                            |                |
| ▶ (월 [대학원] 성적성<br>▶ (월 <b>[대학원] 졸업</b><br>▶ (월 [대학 <mark>원</mark> ] 등록정 | 보<br>정 <u>보</u><br>보 |      | 🦿 공지사형                                                                                                    | 함                                                                                                   |                                                                                                |                                            |                                                                            |                |
| ▷ 🧊 논문표절검증(pl                                                           | agiarism)            |      | ◎ 공지사항                                                                                                    | *공지구분                                                                                               | 직원 🔻                                                                                           | 제목                                         | SU-WINGs 비밀번호 변경 안내                                                        |                |
| Click thi                                                               | S                    |      | 개인정보 보호 차원에서<br>SU-WINGS 패스워드 번<br>인종 받으셔야 합니다.<br>* 개인정보 보호법에서<br>비밀번호 최소길이 영<br>으로 입력해야 합니다<br>특수문자는 숫자키상단 | 서 SU-WINGs는 비밀번호<br>변경후, SU-Talk 과 무선의<br>서 권장하는 비밀번호 성<br>해문자(A~Z, 26개), 영<br>↓.<br>같~!@#\$%^&★()! | 호를 6개월 동안 변경 하지<br>와이파이(SU_WIFI_SECURI<br>방성규칙은 아래와 같습니<br>소문자(a~z, 26개), 숫자(<br>으로 입력이 가능합니다. | 않을 경우 안<br>E)에서 인증실피<br>다.<br>0~9, 10개 ) 및 | '내를 하고 있습니다.<br>배가 되니, 이런 경우 동일한 계정으로 다시 로그인<br>특수문자 중 3종류 이상으로 구성하며 최소 10 | 으로 재<br>자 이상   |
|                                                                         |                      |      |                                                                                                    |                                                                                                    |                                                                                                |                                            |                                                                            | $\sim$         |
|                                                                         |                      |      | <                                                                                                    |                                                                                                    | 1                                                                                              |                                            |                                                                            | >              |
|                                                                         |                      |      | 게시번호                                                                                                    | 공지구분코드                                                                                              |                                                                                                |                                            | 제목                                                                         |                |
|                                                                         |                      |      | 2018000034                                                                                                   | 직원                                                                                                  | SU-WINGs 비밀번호 변경                                                                               | 안내                                         |                                                                            |                |
|                                                                         |                      |      |                                                                                                    |                                                                                                    |                                                                                                |                                            |                                                                            |                |

## 2. 아래의 절차를 따라 진행

| 서비스 공통관리                                                                                                  | 학사정보 | 대학원정보                            | 일반행정              |                    |                |              | 김태민 (007791) →                                                                                                    | 로그아웃 비밀번호변경    |
|----------------------------------------------------------------------------------------------------|------|----------------------------------|-------------------|--------------------|----------------|--------------|----------------------------------------------------------------------------------------------------|----------------|
| 학생 교원                                                                                                    |      |                                  |                   |                    |                |              |                                                                                                    | 💸 새로고침 🗙 텝모두달기 |
| 서비스 학생 🛨 🗖                                                                                                | 공지사항 | ×                                |                   |                    |                |              |                                                                                                    |                |
| ▶ 💋 [학부] 학적정보<br>▶ 💋 [대학원] 학적정보                                                                           |      |                                  |                   |                    |                |              |                                                                                                    |                |
| ▶ 🥌 [대학원] 수업정보                                                                                            |      |                                  |                   |                    |                |              |                                                                                                    |                |
| ▶ 📁 [대학원] 구당장보<br>▶ 💋 [대학원] 성적정보                                                                          |      |                                  |                   |                    |                |              | Constanting of the second                                                                                                    | 2              |
| ▲🦸 [대학원] 졸업정보<br>📄 외국어시험신청                                                                                |      | 🥤 공지사항                           |                   |                    |                |              | and the second second s |                |
| □ 외국어시험결과로회 □ 외국어시험결과로회                                                                                   |      | 이 공지사항                           | *공지구분             | 직원 🔻               | 제목             | SU-WINGs 비밀빈 | 번호 변경 안내                                                                                                    |                |
| <ul> <li>즉 즉 즉 즉 즉 즉 즉 즉 즉 즉 즉 즉 즉 즉 즉 즉 즉 즉 즉</li></ul>                                                  |      | 개인정보 보호 차원에서                     | SU-WINGs는 비밀번호    | 호를 6개월 동안 변경 하지    | 않을 경우 안        | 내를 하고 있습니다   |                                                                                                    | ^              |
| <ul> <li>종합시험 포기신청</li> <li>종합시험결과조회</li> <li>즐업시험결과조회</li> <li>즐업논문 계획서신청</li> </ul>                     |      | SU-WINGs 패스워드 변경<br>인증 받으셔야 합니다. | 경후, SU-Talk 과 무선의 | 와이파이(SU_WIFI_SECUR | E)에서 인증실파      | H가 되니, 이런 경우 | 동일한 계정으로 다시 로그인                                                                                                    | 일으로 재          |
| <ul> <li>즐업논문 심사요청</li> <li>즐업논문 심사 포기신청</li> <li>즐업시뮬레이션</li> <li>♥ <sup>(1)</sup> [대학원] 등록정보</li> </ul> |      | ★개인정보 보호법에서                      | 권장하는 비밀번호 성       | 병성규칙은 아래와 같습니      | 다.             |              |                                                                                                    |                |
| ▷ 🥼 논문표절겸증(plagiarism)                                                                                    |      | 비밀번호 최소길이 영대<br>으로 입력해야 합니다.     | ㅐ문자(A~Z, 26개), 영  | 소문자(a~z, 26개), 숫자  | (0~9, 10개) 및 - | 특수문자 중 3종류   | 이상으로 구성하여 최소 10                                                                                                    | 0자 이상          |
| 클릭                                                                                                    | 4    | 특수문자는 숫자키상단 ^                    | ~!@#\$%^&*()!     | 으로 입력이 가능합니다.      |                |              |                                                                                                    |                |
| · · · · · · · · · · · · · · · · · · ·                                                                     |      |                                  |                   |                    |                |              |                                                                                                    | $\sim$         |
|                                                                                                    |      | <                                |                   |                    |                |              |                                                                                                    | >              |
|                                                                                                    |      | 게시번호                             | 공지구분코드            |                    |                | 제목           |                                                                                                    |                |
|                                                                                                    |      | 2018000034                       | 직원                | SU-WINGs 비밀번호 변경   | 방안내            |              |                                                                                                    |                |
|                                                                                                    |      |                                  |                   |                    |                |              |                                                                                                    |                |

#### 2. Follow the procedure below.

| 서비스 공통                                                                                                    | 관리    | 학사정보 | 대학원정보                           | 일반행정                   |                    |            | 김태민                 | (007791) 🔻     | 로그아웃 비밀번호변경   |
|----------------------------------------------------------------------------------------------------|-------|------|---------------------------------|------------------------|--------------------|------------|---------------------|----------------|---------------|
| 학생 교원                                                                                                    |       |      |                                 |                        |                    |            |                     | \$             | 새로고침 🗙 톕모두달기  |
| 서비스 학생                                                                                                    | Ŧ     | 공지사항 |                                 |                        |                    |            |                     |                |               |
| <ul> <li>↓ ○ [학부] 학적정보</li> <li>▶ ○ [대학원] 학적정보</li> <li>▶ ○ [대학원] 수업정보</li> <li>▶ ○ [대학원] 수강정보</li> <li>▶ ○ [대학원] 성적정보</li> <li>▲ ○ [대학원] 졸업정보</li> <li>▲ ○ ] 외국어시험신청</li> </ul> |       |      | 👔 공지사형                          | ł                      |                    |            |                     | 2              |               |
| 외국어시험결과로회                                                                                                    |       |      | ◎ 공지사항                          | *공지구분                  | 직원 🔻               | 제목         | SU-WINGs 비밀번호 변경 안  | Ч              |               |
| <ul> <li>죄국하지 월도가 단당</li> <li>종합시험신청</li> <li>종합시험 재시험 신청</li> </ul>                                                                                                    |       |      | 개인정보 보호 차원에서                    | SU-WINGs는 비밀번호         | 호를 6개월 동안 변경 하:    | 지 않을 경우 안  | 대를 하고 있습니다.         |                | ^             |
| <ul> <li>종합시험 포기신청</li> <li>종합시험결과조회</li> <li>졸업시험결과조회</li> <li>졸업논문 계획서신청</li> </ul>                                                                                            |       |      | SU-WINGs 패스워드 변<br>인증 받으셔야 합니다. | 경후, SU-Talk 과 무선s      | 와이파이(SU_WIFI_SECUF | RE)에서 인증실표 | 배가 되니, 이런 경우 동일한 계정 | 으로 다시 로그인으로 기  | ιH            |
| <ul> <li></li></ul>                                                                                                    | \$    |      | ★개인정보 보호법에서                     | 권장하는 비밀번호 상            | 방성규칙은 아래와 같습!      | 니다.        |                     |                |               |
| ▶ 🥌 논문표절검증(plagiarism)                                                                                                    |       |      | 비밀번호 최소길이 영(<br>으로 입력해야 합니다.    | 대문자(A~Z, 26개), 영       | 소문자(a~z, 26개), 숫지  | (0~9,10개)및 | 특수문자 중 3종류 이상으로 구   | '성하여 최소 10자 이성 | 살             |
|                                                                                                    | Click | this | 특수문자는 숫자키상단                     | ~!@#\$%^&*() <u>\$</u> | 으로 입력이 가능합니다       |            |                     |                |               |
|                                                                                                    |       |      |                                 |                        |                    |            |                     |                | $\rightarrow$ |
|                                                                                                    |       |      | <                               |                        |                    |            |                     | >              |               |
|                                                                                                    |       |      | 게시번호                            | 공지구분코드                 |                    |            | 제목                  |                |               |
|                                                                                                    |       |      | 2018000034                      | 직원                     | SU-WINGs 비밀번호 변    | 경 안내       |                     |                |               |
|                                                                                                    |       |      |                                 |                        |                    |            |                     |                |               |

| 서비스 공통관리                                           | 학사정보                                                                                                    | 대학원정보                | 일반행정      |         |           |       |              | 김태민 (0       | 007791) 🔻 | 로그아웃 비밀번호변경    |  |  |
|----------------------------------------------------|----------------------------------------------------------------------------------------------------|----------------------|-----------|---------|-----------|-------|--------------|--------------|-----------|----------------|--|--|
| 학생 교원                                              |                                                                                                    |                      |           |         |           |       |              |              | l l       | 🛇 새로고침 🗙 텝모두닫기 |  |  |
| 서비스 학생 🕇 🗕                                         | 공지사항                                                                                                    | 외국어시험                | !신청 🔀     |         |           |       |              |              |           |                |  |  |
| ▷ 📁 [학부] 학적정보<br>▷ 📁 [대학원] 학적정보                    | ♠ ▶ 서비스 ▶ 학생                                                                                                    | ▶ [대학원] 졸업정보         | ▶ 외국어시험신청 |         |           |       |              |              | ▶신청취소     | ▶신청 💾 신규       |  |  |
| ▷ (월 [대학원] 주입성보<br>▷ (월 [대학원] 수강정보                 | 학번 2                                                                                                    | 2021 Q               |           | 학과      | 학과        |       | 전공           | 대학원 학(       | Ph.D.) 현  | !재학기           |  |  |
| ▷ 🥌 [대학원] 성적정보                                     | 성별                                                                                                    | 학적상태                 | 내 재학      | 변동사유 진급 |           |       | 변동일자         | 2021         | 입         | <b>학구분</b> 신입학 |  |  |
| ▲(률) [대학원] 졸업정보<br>▶ 외국어시험신청                       | 복수전공                                                                                                    |                      |           |         |           |       |              |              |           |                |  |  |
| <ul> <li>외국어시험결과조회</li> </ul>                      | ● 조회목록                                                                                                    |                      |           | 외국어     |           |       | 외국이          | 공인영어         | 공인영이      |                |  |  |
| 의국어시험포기신청                                          | 순번 학번                                                                                                    | 년도                   | 학기        | 신청구분    | 재시험여부     | 자수    | 시험결과         | 과 시험구분       | 시험점수      | 수 취득일자         |  |  |
| <ul> <li>종합시험 재시험 신청</li> <li>종합시험 포기신청</li> </ul> | É.                                                                                                    |                      |           |         | 조회된 자료가 ( | 없습니다. |              |              |           |                |  |  |
|                                                    | 0건                                                                                                    |                      |           |         |           |       |              |              |           |                |  |  |
| 즐업시험결과조회     국업노무 계획서신청                            | · · · · · · · · · · · · · · · · · · ·                                                                                                    |                      |           |         |           |       |              |              |           | >              |  |  |
| <ul> <li>즐업논문 심사요청</li> </ul>                      | 재시현여부                                                                                                    |                      | ▼ 차수      |         |           |       |              |              |           |                |  |  |
| 졸업논문 심사 포기신청                                       | 신청가능여부                                                                                                    | 아니요                  | 신청상태      |         | -         | 신청일자  |              | (iii)        | 승인일자      | (iiii)         |  |  |
| □ 물급시뮬레이션<br>> ॡ[대학원] 등록정보                         | *외국어신청구분                                                                                                    | 1                    | - 제2외국0   | 구분      | •         | 신청구분  | ● 시험         |              | 첨부        |                |  |  |
| 🚽 논문표절검증(plagiarism)                               | 외국어시험결과                                                                                                    | F                    | ▼ 공인영어    | 구분      | -         | 공인영어점 | <del>수</del> |              | 취득일자      |                |  |  |
|                                                    | 비고                                                                                                    |                      |           |         |           |       |              |              |           | 0              |  |  |
|                                                    | ◎ 연락처                                                                                                    |                      |           |         |           |       |              |              |           |                |  |  |
|                                                    | 본인 주소정보                                                                                                    |                      |           |         |           |       |              |              |           |                |  |  |
|                                                    | 자택주소                                                                                                    | 경:                   | 기도        |         |           |       |              |              |           |                |  |  |
|                                                    | 연락처                                                                                                    | 휴대폰 01               | )-        | 자택전화 0  | 10-       | 이메일   |              | @hanmail.net |           |                |  |  |
|                                                    | [안내사항]         전문 전자         전문 전자         전문 전자         전문 전자           1) 응시료         원을 납부바랍니다.<br>1006-201-317753 (우리은행) 삼육대학교로 접수기간내에 본인 이름으로 입금하셔야 처리 완료 됩니다.         2) 외국어시험대체인 경우에는 2년 이내의 성적만 인정합니다.           3) 외국어시험 신청구분이 면제인 경우에는 첨부파일을 업로드 해야 하며 파일 하나만 가능합니다. |                      |           |         |           |       |              |              |           |                |  |  |
|                                                    | 자료를 조회 완                                                                                                    | <u></u><br>보료 하였습니다. |           |         |           |       |              |              |           |                |  |  |

## 3. 외국어시험 신청

#### 3. Apply for English exam.

| 서비스 공통관리         | 학사정보                                                                                                    | 대학원정                                                                                                    | 보 일빈     | 행정                                                                                                    |                                          |                                               |                                                            |                            | 김태민 (00779                                                                                                    | 91) 🔻                                               | 로그(                                | 마웃 비밀번호변경                                                |            |
|------------------|----------------------------------------------------------------------------------------------------|----------------------------------------------------------------------------------------------------|----------|----------------------------------------------------------------------------------------------------|------------------------------------------|-----------------------------------------------|------------------------------------------------------------|----------------------------|----------------------------------------------------------------------------------------------------|-----------------------------------------------------|------------------------------------|----------------------------------------------------------|------------|
| <br><b>혁생</b> 교원 |                                                                                                    |                                                                                                    |          |                                                                                                    |                                          |                                               |                                                            |                            |                                                                                                    | [                                                   | 🗘 새로고침                             | ★ 텝모두달기                                                  |            |
| 서비스 학생 🕂         | - 공지사항                                                                                                    | 외국0                                                                                                    | 비시험신청 🔀  | ]                                                                                                    |                                          |                                               |                                                            |                            |                                                                                                    |                                                     |                                    |                                                          |            |
| 서비스 학생           | 공지사형         학변         정별         복수전공         이 조회목록         순변       학         소변       학         이 조회목록         순변       학         ···································· | X       외국(<br>2021         학생 → [대학원] 졸음         2021         학생         변       년도         기       년도         기       년도         부       아니         7분 | H 시험신청 译 | 시험신청         대학       학         대학       학         기       기         차수       신청상태         제2외국어구분         공인영어구분         대학:       학         대학:       학         지       ···································· | 학과<br>진급<br>조회된 자료<br>조회된 자료<br>(10-<br> | 부 차수<br>:가 없습니다.<br>* 신청일자<br>* 신청구분<br>공인영어절 | 전공<br>번동일자<br>시험결<br>· · · · · · · · · · · · · · · · · · · | 버락원<br>어려고<br>이면저<br>@hanm | 학(Ph.D<br>2021<br>공인영어<br>시험구분<br>(한) 수<br>(이) 수<br>(이) 수<br>() 수<br>() 수<br>() 수<br>() 수<br>() 수<br>() 수<br>() 수<br>( | ▶신청취 :<br>.)<br>· · · · · · · · · · · · · · · · · · | 소 ▶ 신초<br>현재학기<br>입학구분<br>면<br>* 취 | · 신규<br>신입학<br>등일자 · · · · · · · · · · · · · · · · · · · | Click this |

### 3-1. 외국어시험 신청(면제서류 제출 시)

| 서비스 공통관리                                         | 학사정보       | 대학원정                       | 성보 일반행 <sup>3</sup>                   | 정                    |                   |        |             | 김태민 (007)        | 791) 🔻 🛃     | 그아웃 비밀번호변경  |
|--------------------------------------------------|------------|----------------------------|---------------------------------------|----------------------|-------------------|--------|-------------|------------------|--------------|-------------|
| <br><b>학생</b> 교원                                 |            |                            |                                       |                      |                   |        |             |                  | 🔕 새로고        | 침 🗙 텝모두달기   |
| 서비스 학생 🕇 🗖                                       | 공지사형       | 발 🛛 외국                     | 어시험신청 🗙                               |                      |                   |        |             |                  |              |             |
| ▷ 📁 [학부] 학적정보<br>▷ 🛁 [대하워] 하적정 ㅂ                 | ♠▶ 대학원정    | 보▶쫄업▶외국어                   | 시험관리 ▶ <b>외국어시</b>                    | 험신청                  |                   |        |             |                  |              |             |
| ▷ (                                              |            |                            | -                                     |                      |                   |        |             | ▶신청취             | 소 🕨 신청 💾     | 신규 OHELP    |
| ▷ 🦪 [대학원] 수강정보                                   | 학번         | 2021                       | Q                                     | 학과                   | 학과                |        | 전공          | 대학원 학(M.S        | 5.) 현재학기     | 71          |
| ▷ 🣁 [대학원] 성적정보                                   | 성별         | ē                          | 적상태 재학                                | 변동사유                 | 신입학               |        | 변동일자        | 2021             | 입학구분         | 신입학         |
| ⊿ 🥑 [대학원] 졸업정보                                   | 복수전공       |                            |                                       |                      |                   |        |             |                  |              |             |
| 의 외국어시험건경 이국어시험결과조회                              | 🔘 조회목록     |                            |                                       |                      |                   |        |             |                  |              |             |
| 외국어시험포기신청                                        | 순번 🤅       | 학번 년.                      | 도 학기                                  | 외국어<br>신청구분          | . 재시험여부           | 차수     | 외국(<br>시험결) | 거 공인영어<br>과 시험구분 | 공인영어<br>시험점수 | 劑 2 증명서르 천부 |
| ·····································            | 1 2021     | 20                         | 21 2학기 정규                             | 외국어시험                | 아니오               | 1      | 면제          | TOEIC            | 890 2        |             |
| 📄 종합시험 재시험 신청                                    |            |                            |                                       |                      |                   |        |             |                  |              |             |
| 종합시험 포기신청                                        | 121        |                            |                                       |                      |                   |        |             |                  |              |             |
| <ul> <li>응입시엄결과조외</li> <li>즉 쪽억시현격과조회</li> </ul> |            |                            |                                       |                      |                   |        |             |                  | /            | >           |
| <ul> <li>즐업논문 계획서신청</li> </ul>                   | ● 상세정보     |                            |                                       |                      |                   |        |             |                  |              |             |
| 📄 졸업논문 심사요청                                      | 재시현여부      | L                          | ▼ 차숙                                  | <u>_</u>             |                   |        |             |                  |              |             |
| 졸업논문 심사 포기신청                                     | 시청가는며      | 나무 아                       | 니요 시청                                 | 산태                   | -                 | 시천익자   |             |                  | 슬이익자         | (###)       |
| ·····································            | + 외국머시철    | 구부                         | - 제2                                  | 이국어구부                |                   | 시천구부   | 이사형         | Онн              | 천부           |             |
| ▷ [미덕전] 8억8포<br>▷ [] 논문표절검증(plagiarism)          | 외국어시험      | 결과                         | · · · · · · · · · · · · · · · · · · · | 역여구부                 |                   | 로이영어전  |             |                  | 치들익자         | (##)        |
|                                                  | на         |                            | * 0 L                                 | 8912                 |                   | 02096  |             |                  | 1724<br>     |             |
|                                                  | of TE      |                            |                                       |                      |                   |        |             |                  |              |             |
|                                                  | ● 연락처      |                            |                                       |                      |                   |        |             |                  |              |             |
|                                                  | 본인 주소경     | 털보                         |                                       |                      |                   |        |             |                  |              |             |
|                                                  | 자택주소       |                            | 경기도                                   |                      |                   |        |             |                  | 1 =          | - 리         |
|                                                  | 연락처        | 휴대폰                        | 010                                   | 자택전화                 | 환 010             | 이메일    | 1           | @naver.com       |              |             |
|                                                  | TODAL UNIT |                            |                                       |                      |                   |        |             |                  |              |             |
|                                                  | [안내사항]     |                            | 이은 나카머니라이다.                           |                      |                   |        |             |                  |              |             |
|                                                  | 1006-      | =<br>201-317753 (우리은       | · 원들 접두마입니다.<br>'행) 삼육대학교로 접:         | 수기간내에 본인 이           | 름으로 입금하셔야 처리      | 완료 됩니다 | ŀ.          |                  |              |             |
|                                                  | 아이코아       | - 지원대체이 겨우어                | - · 드 · · · · 드 · 드                   | 이저하니다                |                   |        |             |                  |              |             |
|                                                  | 2) 1 40    | [사업대세근 8구에<br>- 미칭 사원그보이 [ | 1년 2년 이에의 승규는<br>11페이 겨오에도 취보7        | . ೧೮೯೫ ೧೯<br>೧೮೯೫ ೧೯ | 승규에 피아 승마 마르니는 중단 |        |             |                  |              |             |
|                                                  | 37 1 40    | N월 연장구군에 1                 | 그제한 응구에는 입구!                          | 파일을 입도는 에야           | 이너 파크 이너진 가당입     |        |             |                  |              |             |
|                                                  |            |                            |                                       |                      |                   |        |             |                  |              |             |
|                                                  |            |                            |                                       |                      |                   |        |             |                  |              |             |
|                                                  |            |                            |                                       |                      |                   |        |             |                  |              |             |
|                                                  | I          |                            |                                       |                      |                   |        |             |                  |              |             |

#### 3-1. Apply for English exam.(if you have a TOPIK)

| 서비스                                                                                                    | 공통관리                                             | 학사정보                                                               | 대학원정보                                                     | 일반행정                                                   |                                                                                                    |                                 |           |                                 | 김태민 (0077)                      | 91) 🔻                                        | 로그아웃 비밀번호변경                                                                                |        |
|----------------------------------------------------------------------------------------------------|--------------------------------------------------|--------------------------------------------------------------------|-----------------------------------------------------------|--------------------------------------------------------|----------------------------------------------------------------------------------------------------|---------------------------------|-----------|---------------------------------|---------------------------------|----------------------------------------------|--------------------------------------------------------------------------------------------|--------|
| 학생 교원                                                                                                    |                                                  |                                                                    |                                                           |                                                        |                                                                                                    |                                 |           |                                 |                                 | \$                                           | 새로고침 🗙 텝모두달기                                                                               |        |
| 서비스 학생                                                                                                    | : ==                                             | 공지사항                                                               | ☑ 외국어시                                                    | 혐신청 🔀                                                  |                                                                                                    |                                 |           |                                 |                                 |                                              |                                                                                            |        |
| 서비스 학산                                                                                                    | 보<br>보<br>보<br>보<br>보<br>보<br>보<br>고<br>회<br>기신청 | 공지사항<br>♠→ 대학원정보<br>학번<br>성별<br>복구전공<br>① 조회목록<br>순번<br>1<br>2021  | 외국어시       2021     ○       학적심       변     년도       2021 | 험신청 区<br>관리 ▶ 외국어시험신<br>대 재학<br>2학기 정규                 | 형<br>학과<br>변동사유<br><u>외국어</u> 시험                                                                                                    | 학과<br>신입학<br><b>재시험여</b><br>아니오 | 루 차수<br>1 | 전공<br>변동일자<br>외국0<br>시험결과<br>면제 | ▶신청취:<br>대학원 학(M.S.<br>2021<br> | 소 ▶신청<br>) 현재혁<br>입학구<br>공인영어<br>시험점수<br>890 | 관 신규 ● HELP<br>┆기<br>가<br>신입학<br>신입학<br>전입학<br>전입학<br>전입학<br>전입학<br>전입학<br>전입학<br>전입학<br>전 |        |
| <ul> <li>종합시험 포기</li> <li>종합시험결과:</li> <li>졸업시험결과:</li> </ul>                                                                                     | 신청<br>조회<br>조회                                   | 1건<br>< > <                                                        |                                                           |                                                        |                                                                                                    |                                 |           |                                 |                                 | 2. Atta                                      | ach the do                                                                                 | cument |
| <ul> <li>말입곤문 세획</li> <li>즐업논문 심사</li> <li>즐업논문 심사</li> <li>즐업논문 심시</li> <li>즐업시뮬레이(</li> <li>♥ () [대학원] 등록정!</li> <li>▶ () 논문표절검증(pic</li> </ul> | 서신영<br>요청<br>포기신청<br>역<br>보<br>agiarism)         | 재시험여부<br>신청가능여부<br>*외국어신청구<br>외국어시험결<br>비고                         | 년<br>이나니요<br>문<br>과                                       | 5인일자<br>첨부<br> 득일자                                     | 신일자 (11)<br>1년 (11)<br>1년 (11)<br>1)<br>1(1)<br>1(1)<br>1(1)<br>1(1)<br>1(1)<br>1(1)<br>1 |                                 |           |                                 |                                 |                                              |                                                                                            |        |
|                                                                                                    |                                                  | <ul> <li>연락처</li> <li>본인 주소정</li> <li>자택주소</li> <li>연락처</li> </ul> | 2<br>휴대폰 (                                                | 경기도<br>110                                             | 자택전호                                                                                                    | ł 010                           | 이메일       | 1                               | @naver.com                      | 1.                                           | Click this                                                                                 |        |
|                                                                                                    |                                                  | [안내사항]<br>1) 응시료 [<br>1006-20<br>2) 외국어시<br>3) 외국어시                | ) 원을<br>-317753 (우리은행) (<br>협대체인 경우에는 2<br>험 신청구분이 면제인    | 납부바랍니다.<br>참육대학교로 접수기간<br>년 이내의 성적만 인정<br>! 경우에는 첨부파일을 | 반대에 본인 이름<br>합니다.<br>을 업로드 해야 ?                                                                                                    | 름으로 입금하셔야 차<br>하며 파일 하나만 가형     | 리 완료 됩니다. | ł.                              |                                 |                                              |                                                                                            | _      |

## 4. 외국어시험 신청

| 서비스 공통관리                                                                                                    | 학사정보                                                                                                    | 대학원정보                                                                | 일반행정                                                             |                                          |                                       |                           |                           | 김태민 (00                             | 07791) 🔻                                | 로그아웃 비밀번:                             | 호변경 |
|----------------------------------------------------------------------------------------------------|----------------------------------------------------------------------------------------------------|----------------------------------------------------------------------|------------------------------------------------------------------|------------------------------------------|---------------------------------------|---------------------------|---------------------------|-------------------------------------|-----------------------------------------|---------------------------------------|-----|
| ·<br>핵병 교원                                                                                                    |                                                                                                    |                                                                      |                                                                  |                                          |                                       |                           |                           |                                     | 3                                       | 새로고침 🗙 텝모                             | 두닫기 |
| 서비스 학생 🕇 🗖                                                                                                    | 공지사항                                                                                                    | 🗙 외국어서                                                               | 험신청 🗙                                                            |                                          |                                       |                           |                           |                                     |                                         |                                       |     |
| <ul> <li>↓ □ [학부] 학적정보</li> <li>▶ □ [대학원] 학적정보</li> <li>▶ □ [대학원] 수입정보</li> <li>▶ □ [대학원] 수강정보</li> <li>▶ □ [대학원] 성적정보</li> <li>■ □ [대학원] 졸업정보</li> <li>■ 외국어시험신청</li> <li>● 외국어시험프가신청</li> </ul> | <ul> <li>▲→ 서비스→ 회</li> <li>학번</li> <li>성별</li> <li>복수전공</li> <li>○ 조회목록</li> <li>순번</li> <li>학</li> </ul> | 학생 ▶ [대학원] 졸업정<br>2021 Q<br>학적 (<br>변 년도                             | 보 › 외국어시험신청<br>상태 재학<br>학기                                       | 학과<br>변동사유<br>외국머<br>신청구분                | · 학과<br>진급<br>· <b>재시험여부</b>          | 차수                        | 전공<br>변동일자<br>외국(<br>시험결: | 대학원 학(P<br>2021<br>거 공인영어<br>과 시험구분 | ▶신청취소<br>h.D.) 현재<br>입학<br>공민영어<br>시험점수 | · 신청 ) - 신<br>학기 기<br>다구분 신입학<br>취득일자 | ₩   |
| <ul> <li>종합시험·신청</li> <li>종합시험·재시험·신청</li> <li>종합시험·포기신청</li> <li>종합시험결과조회</li> <li>즐업시험결과조회</li> <li>즐업논문 계획서신청</li> <li>즐업논문 심사요청</li> <li>즐업논문 심사 포기신청</li> </ul>                              | 1 2021<br>1건<br>3                                                                                          | 2021<br>아니오<br>루 예                                                   | 2학기 정규<br>▼ 차수<br>신청상태                                           | 외국어시험                                    | 아니오                                   | 신청일자                      |                           |                                     | 승인일자                                    |                                       | >   |
| [^] 쓸겁시뮬레이션<br>▶ ∰ [대학원] 등록정보<br>▶ ∰ 논문표절검증(plagiarism)                                                                                                    | * 외국어신청<br>외국어시험<br>비고<br>이 면락처<br>본인 주소정<br>자택주소                                                          | 가 가 가 가 가 가 가 가 가 가 가 가 가 가 가 가 가 가 가                                | 경기도<br>2003<br>▼ 제2외국<br>▼ 공인영0                                  | 어구분<br> 구분                               |                                       | ► 0 같다<br>* 신청구분<br>공인영어점 | <ul> <li>시험</li> </ul>    | <u>면제</u>                           | 취득일자                                    |                                       | 클릭  |
|                                                                                                    | <b>연락처</b><br>[안내사항]<br>1) 응시료<br>1006-2<br>2) 외국어.<br>3) 외국어.                                             | <b>휴대폰</b><br>원들<br>D1-317753 (우리은행)<br>시험대체인 경우에는 2<br>시험 신청구분이 면제( | 010<br>응 납부바랍니다.<br>상육대학교로 접수기;<br>양년 이내의 성적만 인정<br>인 경우에는 첨부파일; | 자택전호<br>안내에 본인 이용<br>영합니다.<br>을 업로드 해야 하 | • 010<br>름으로 입금하셔야 처리<br>하며 파일 하나만 가능 | 이메일<br>  완료 됩니다<br>합니다.   | •<br>•                    | @hanmail.net                        |                                         |                                       |     |

#### 4. Apply for English exam.

| 번 2021<br>별 2021<br>수전공<br>조회목록<br>2021 20<br>1건    | 호적상태     재학       호적 상태     재학       1     2       1     2       1     2                                                                                                    | 학과<br>변동사유<br><u>외국머</u><br>신청구분<br>외국머시험                                                                                                    | 학과<br>진급<br><b>재시험여부</b><br>아니오                                                                                                    | 전공<br>변동<br>차수 <sub>人</sub>                                                                                                    | 대학원 학()<br>일자 2021                                                                                                    | 가.D.) 현재학가 입학구분<br>김학구분<br>공인영어                                                                                                    | 기<br>신입학                                                                                                    |
|-----------------------------------------------------|----------------------------------------------------------------------------------------------------|----------------------------------------------------------------------------------------------------|----------------------------------------------------------------------------------------------------|----------------------------------------------------------------------------------------------------|----------------------------------------------------------------------------------------------------|----------------------------------------------------------------------------------------------------|----------------------------------------------------------------------------------------------------|
| 별<br>수전공<br>조회목록<br>2021 20<br>1건                   | 학적상태 재학<br>                                                                                                    | 변동사유<br>외국머<br>신청구분<br>외국머시험                                                                                                    | 진급<br>재시험여부<br>아니오                                                                                                    | 변동<br>차수 <sub>시</sub>                                                                                                    | 일자 2021<br>외국어 공인영어                                                                                                    | 입학구분<br>공인영어                                                                                                    | 신입학                                                                                                    |
| 수전공<br>조회목록<br>2021 20<br>1건<br><b>《</b>            | <mark>현도 학기</mark><br>021 2학기 정규                                                                                                    | <b>외국어</b><br>신청구분<br>외국어시험                                                                                                    | 재시험여부<br>아니오                                                                                                    | 차수 ,                                                                                                    | 외국어 공인영어                                                                                                    | 공인영어                                                                                                    |                                                                                                    |
| 조회목록<br><u>학변</u> 년<br>2021 20<br>1건<br><b>&lt;</b> | <b>1도 학기</b><br>021 2학기 정규                                                                                                    | <b>외국어</b><br>신청구분<br>외국어시험                                                                                                    | <b>재시험여부</b><br>아니오                                                                                                    | 차수 ,                                                                                                    | 외국어 공인영어                                                                                                    | 공인영어                                                                                                    |                                                                                                    |
| 학번 년<br>2021 20<br>1건<br><                          | <b>현도 학기</b><br>021 2학기 정규                                                                                                    | 외국어<br>신청구분<br>외국어시험                                                                                                    | 재시험여부           아니오                                                                                                    | 차수 ,                                                                                                    | 외국어 공인영어<br>[최경과 파체그북                                                                                                    | 공민영어                                                                                                    |                                                                                                    |
| 2021 20<br>1건<br><b>&lt;</b>                        | 021 2학기 정규                                                                                                    | 외국어시험                                                                                                    | 아니오                                                                                                    |                                                                                                    | 1입달파 시입구군                                                                                                    | 시험점수                                                                                                    | 취득일자 *                                                                                                    |
| 1건                                                  |                                                                                                    |                                                                                                    |                                                                                                    |                                                                                                    |                                                                                                    |                                                                                                    |                                                                                                    |
| 1건<br>《                                             |                                                                                                    |                                                                                                    |                                                                                                    |                                                                                                    |                                                                                                    |                                                                                                    |                                                                                                    |
| <                                                   |                                                                                                    |                                                                                                    |                                                                                                    |                                                                                                    |                                                                                                    |                                                                                                    |                                                                                                    |
|                                                     |                                                                                                    |                                                                                                    |                                                                                                    |                                                                                                    |                                                                                                    |                                                                                                    | >                                                                                                    |
| 상세정보                                                |                                                                                                    |                                                                                                    |                                                                                                    |                                                                                                    |                                                                                                    |                                                                                                    |                                                                                                    |
| 시험여부 아니                                             | 니오 🔻 <b>차수</b>                                                                                                    |                                                                                                    |                                                                                                    |                                                                                                    |                                                                                                    |                                                                                                    |                                                                                                    |
| 청가능여부                                               | 예 신청상태                                                                                                    | 1                                                                                                    | 신청 🔻                                                                                                    | 신청일자                                                                                                    |                                                                                                    | 승인일자                                                                                                    |                                                                                                    |
| 국어신청구분 외국                                           | 어시험 ▼ 제2외국                                                                                                    | 어구분                                                                                                    | * *                                                                                                    | 신청구분 📀                                                                                                    | )시험 〇면제                                                                                                    |                                                                                                    |                                                                                                    |
| 국어시험결과                                              | ▼ 공인영0                                                                                                    | 1구분                                                                                                    | -                                                                                                    | 공민영어점수                                                                                                    |                                                                                                    | 취득일자                                                                                                    |                                                                                                    |
| 2                                                   |                                                                                                    |                                                                                                    |                                                                                                    |                                                                                                    |                                                                                                    |                                                                                                    |                                                                                                    |
| 계란치                                                 |                                                                                                    |                                                                                                    |                                                                                                    |                                                                                                    |                                                                                                    |                                                                                                    | ~                                                                                                    |
| 민 주소정보                                              |                                                                                                    |                                                                                                    |                                                                                                    |                                                                                                    |                                                                                                    |                                                                                                    |                                                                                                    |
| 택주소                                                 | 경기도                                                                                                    |                                                                                                    |                                                                                                    |                                                                                                    |                                                                                                    |                                                                                                    |                                                                                                    |
| 락처 휴대폰                                              | 010                                                                                                    | 자택전화                                                                                                    | 010                                                                                                    | 이메일                                                                                                    | @hanmail.net                                                                                                    |                                                                                                    |                                                                                                    |
|                                                     | 1험여부     아내       27:5여부     외국       6여시형결과     외국       6여시형결과     1       2     1       약치     휴대폰       내사항]     ) 응시료       1006-201-317753 (우리.)       의 외국어시험대체인 경우       의 외국어시험 신청구분이 | İði oh Ӌ     아⊢।오     차수       ?가능여부     예     신청상태       ?이신청구분     외국어시험     제2외국       ?이시험결과     ·     공인영이       ?이시험결과     ·     공인영이       ?     ?     공인영이       ?     ?     공인영이       ?     ?     ?       ?     ?     ?       ?     ?     ?       ?     ?     ?       ?     ?     ?       ?     ?     ?       ?     ?     ?       ?     ?     ?       ?     ?     ?       ?     ?     ?       ?     ?     ?       ?     ?     ?       ?     ?     ?       ?     ?     ?       ?     ?     ?       ?     ?     ?       ?     ?     ?       ?     ?     ?       ?     ?     ?       ?     ?     ?       ?     ?     ?       ?     ?     ?       ?     ?     ?       ?     ?     ?       ?     ?     ? <th?< th="">     ?       ?</th?<> | I험여부     아니오     차수       27:5여부     예     신청상태       경어신청구분     외국어시험     제2외국어구분       경어시험결과     ·     공인영어구분       경어시험결과     ·     공인영어구분       약처     경기도       감주소     경기도       감주소     이10     자택전화       내사항]     응시료     원을 납부바랍니다.       1006-201-317753 (우리은행) 삼육대학교로 접수기간내에 본인 이름.       의 외국어시험대체인 경우에는 2년 이내의 성적만 인정합니다.       의 외국어시험 신청구분이 면제인 경우에는 첨부파일을 업로드 해야 하 | I험여부       아니오       차수         27)등여부       예       신청상태       신청         경이신청구분       외국어시험       제2외국어구분          경이시험결과        공인영어구분          여시험결과        공인영어구분          감        공인영어구분          감        공인영어구분          감        중인영어구분          감        중인영어구분          감             감              감               감                감                 감                  감                  감 | Ido 여       아니오       차수         경가능여부       예       신청상태       신청       신청일자         경이신청구분       외국어시철       제2외국어구분       · 신청구분       · 신청구분       · · · · · · · · · · · · · · · · · · · | 1험여부       아니오       차수         27)능여부       예       신청상태       신청 < 신청일자       (11)         20신청구분       외국어시험       제2외국어구분       * 신청구분       (11)         3여시험결과       *       ·       ·       ·       ·       ·       ·       ·       ·       ·       ·       ·       ·       ·       ·       ·       ·       ·       ·       ·       ·       ·       ·       ·       ·       ·       ·       ·       ·       ·       ·       ·       ·       ·       ·       ·       ·       ·       ·       ·       ·       ·       ·       ·       ·       ·       ·       ·       ·       ·       ·       ·       ·       ·       ·       ·       ·       ·       ·       ·       ·       ·       ·       ·       ·       ·       ·       ·       ·       ·       ·       ·       ·       ·       ·       ·       ·       ·       ·       ·       ·       ·       ·       ·       ·       ·       ·       ·       ·       ·       ·       ·       ·       ·       ·       ·       ·       · <td< th=""><th>1 현 여 부       아니오       차수         37) 등 여 부       예       신청 상태       신청 ·       신청 일자       (曲) 승인 일자         6 여신청 구분       외국어시험       제2외국어구분       ·       ·       ·       ·       ·       ·       ·       ·       ·       ·       ·       ·       ·       ·       ·       ·       ·       ·       ·       ·       ·       ·       ·       ·       ·       ·       ·       ·       ·       ·       ·       ·       ·       ·       ·       ·       ·       ·       ·       ·       ·       ·       ·       ·       ·       ·       ·       ·       ·       ·       ·       ·       ·       ·       ·       ·       ·       ·       ·       ·       ·       ·       ·       ·       ·       ·       ·       ·       ·       ·       ·       ·       ·       ·       ·       ·       ·       ·       ·       ·       ·       ·       ·       ·       ·       ·       ·       ·       ·       ·       ·       ·       ·       ·       ·       ·       ·       ·       ·       ·       ·       ·</th></td<> | 1 현 여 부       아니오       차수         37) 등 여 부       예       신청 상태       신청 ·       신청 일자       (曲) 승인 일자         6 여신청 구분       외국어시험       제2외국어구분       ·       ·       ·       ·       ·       ·       ·       ·       ·       ·       ·       ·       ·       ·       ·       ·       ·       ·       ·       ·       ·       ·       ·       ·       ·       ·       ·       ·       ·       ·       ·       ·       ·       ·       ·       ·       ·       ·       ·       ·       ·       ·       ·       ·       ·       ·       ·       ·       ·       ·       ·       ·       ·       ·       ·       ·       ·       ·       ·       ·       ·       ·       ·       ·       ·       ·       ·       ·       ·       ·       ·       ·       ·       ·       ·       ·       ·       ·       ·       ·       ·       ·       ·       ·       ·       ·       ·       ·       ·       ·       ·       ·       ·       ·       ·       ·       ·       ·       ·       ·       ·       · |

# 5. 외국어시험 신청

| 서비스 공통관리                                          | 학사정보           | 대학원정보           | L 일반행정              |           |                           |                 |             | 김태민 (00      | 7791) 🔻    | 로            | 그아웃 비밀번호변 | 3        |
|---------------------------------------------------|----------------|-----------------|---------------------|-----------|---------------------------|-----------------|-------------|--------------|------------|--------------|-----------|----------|
| <b>학생</b> 교원                                      |                |                 |                     |           |                           |                 |             |              |            | 🔕 새로고?       | 침 🗙 텝모두달  | 71       |
| 서비스 학생 🕇 🗕                                        | 공지사항           | 외국어.            | 시험신청 🔀              |           |                           |                 |             |              |            |              |           |          |
| ▶ @ [학부] 학적정보                                     | ♠ ▶ 서비스 ▶ 회    | 학생ㆍ[대학원] 졸업?    | 영보▶ <b>외국어시험신</b> 축 | 험         |                           |                 |             |              |            |              |           | _        |
| ▷ (□ = □ = □ = = = = = = = = = = = = = =          |                |                 |                     |           |                           |                 |             |              | ▶신청취       | 소 문신         | 청 💾 신규    |          |
| ▷ 🣁 [대학원] 수강정보                                    | 학민             | 2021            |                     | 학과        | 학과                        |                 | 신공          | 대학원 학(Pr     | h.D.)      | 연세학기<br>이차그브 | 기         |          |
| ▶ 🥌 [대학원] 성적정보                                    | 성 달<br>보 스 저 고 | 익석              | 8대 제학               | 연종자규      | 신급                        |                 | 변공할사        | 2021         |            | 입억구군         | 신입역       |          |
| ▲(□(미역권) 글급공모                                     | 9728<br>97882  |                 |                     |           |                           |                 |             |              |            |              |           |          |
| <br>집 외국어시험결과조회                                   | 0 소외족독         |                 | -t-t                | 외국어       |                           |                 | 외국0         | 저 공인영어       | 공이엄        | <u>र</u> म   |           | <u></u>  |
| 의국어시험포기신청                                         | 순번 헉           | 변 년도            | 학기                  | 신청구분      | 재시험여부                     | 자수              | 시험결고        | 과 시험구분       | 시험점        | <b>Ý</b>     | 취득일자      |          |
| ····································              | 1 2021         | 2021            | 2학기 성규              | 외국머지혐     | 아니오                       | 1               |             |              |            |              |           |          |
| <ul> <li>종합시험 포기신청</li> </ul>                     |                |                 |                     |           |                           |                 |             |              |            |              |           |          |
| 📄 종합시험결과조회                                        | 1건             |                 |                     |           |                           |                 |             |              |            |              |           | _        |
| 졸업시험결과조회 조여노는 계회되시처                               | ~ 사내저님         |                 |                     |           |                           |                 |             |              |            |              | >         |          |
| <ul> <li>클럽논문 세독시원형</li> <li>즐업논문 심사요청</li> </ul> | <b>U</b> ANDE  |                 |                     |           |                           |                 |             |              |            |              |           |          |
|                                                   | 새시험여우          | 아니오             | ▼ 자수                | 1         |                           | 41-51-01-71     |             |              | 4 01 01 71 |              |           |          |
| 졸업시뮬레이션                                           | 신성가등여의         | 구 아니꼬           | 신성상                 | 비         | 신정 🔻                      | 신성일자            | 202         | 21-11-08     | 공인일자       |              |           |          |
| ▶ 🛑 [대학원] 등복성모<br>▶ 📹 노무표적건증(nlagiarism)          | * 죄국이전성*       | T군 외국어지<br>전교   | ~ 고이여               | 이구는       | •<br>                     | *건영구군           | ● 시엄<br>4 스 | ) 먼제         | 휘드이거       |              |           |          |
|                                                   | 비고             | 24              | * 828               | 이구군       | · · · · ·                 | 82892           | эт          |              | 위독실자       |              |           |          |
|                                                   |                |                 |                     |           |                           |                 |             |              |            |              |           |          |
|                                                   | ○ 연락처          |                 |                     |           |                           |                 |             |              |            |              |           |          |
|                                                   | 본인 주소정         | 보               |                     |           |                           |                 |             |              |            |              |           |          |
|                                                   | 자택주소           |                 | 경기도                 |           |                           |                 |             |              |            |              |           |          |
|                                                   | 연락처            | 휴대폰             | 010                 | 자택전회      | 010                       | 이메일             | <u> </u>    | @hanmail.net |            |              |           |          |
|                                                   | [안내사항]         | $\frown$        |                     |           |                           |                 |             |              |            |              |           |          |
|                                                   | 1) 응시료         | 15,000          | - 납부비랍니다            |           |                           |                 |             |              |            |              |           |          |
|                                                   | 1006-2         | 01-31753 (우리운행) | 삼육대학교로 접수기          | 간내에 본인 이흥 | 름으로 입금 <del>하셔야 쳐</del> ? | <u>만 완료 됩니다</u> | ł.          | 입금금액         | 1:15,0     | 000원         |           |          |
|                                                   | 2) 외국어.        | 시험대체인 경우에는      | 2년 이내의 성적만 인        | 정합니다.     |                           |                 |             | 이그게지         | · 100      | NG 20'       | 1 2177    | 52 이기으해  |
|                                                   | 3) 외국어.        | 시험 신청구분이 면제     | 인 경우에는 첨부파일         | 을 업로드 해야히 | 하며 파일 하나만 가능              | 합니다.            |             | ᆸᆸᄼᆀᆚ        | . 100      | 10-20        | 1-5177.   | JS, ㅜ니ㄷㅎ |
|                                                   |                |                 |                     |           |                           |                 |             |              |            |              |           |          |
|                                                   |                |                 |                     |           |                           |                 |             |              |            |              |           |          |
|                                                   |                |                 |                     |           |                           |                 |             |              |            |              |           |          |
|                                                   |                |                 |                     |           |                           |                 |             |              |            |              |           |          |
|                                                   | 자료를 조호         | I 완료 하였습니다.     |                     |           |                           |                 |             |              |            |              |           |          |

#### 5. Apply for English exam.

| 서비스                                  | 공통관리          | 학사정보      | 대학원            | 정보             | 일반행정         |           |       |          |          |              |          | 김태민 (00    | 7791) 🔻 | . (                | 로그야웃 비 | 밀번호변경   |            |
|--------------------------------------|---------------|-----------|----------------|----------------|--------------|-----------|-------|----------|----------|--------------|----------|------------|---------|--------------------|--------|---------|------------|
| 핵생 교원                                |               |           |                |                |              |           |       |          |          |              |          |            |         | 🗢 M 5              | 2고침 🗙  | 텝모두닫기   |            |
| 서비스 혁                                | 학생 🕇 🗖        | 공지사형      | া 🗙 বা         | 국어시험신청         | 3 🛛          |           |       |          |          |              |          |            |         |                    |        |         |            |
| ▶ 🥵 [학부] 학적정                         | 보             | ♠ > 서비스 ► | 학생 ▶ [대학원] ·   | 졸업정보▶ <b>외</b> | ·<br> 국어시험신청 | 3         |       |          |          |              |          |            |         |                    |        |         |            |
| ▶ @ [대학원] 학작<br>▶ @ [대학원] 수업         | 정보 정보         |           |                | _              |              |           |       |          |          |              |          |            | ▶신청북    | 취소 🕨               | 신청     | 의 신규    |            |
| ▶ 礡 [대학원] 수강                         | 정보            | 학번        | 2021           | Q              |              | 학과        |       | 학과       |          | 전공           | 대학원      | ! 학(Pł     | h.D.)   | 현재학기               |        | 7       |            |
| ▶ 🣁 [대학원] 성적                         | 정보            | 성별        |                | 학식상태           | 새학           | 먼동사유      | 신급    |          |          | 면동일사         |          | 2021       |         | 입학구문               | 신      | 입학      |            |
| ⊿(월 [대학원] 올갑<br>┣ 외국어시험              | 성모<br>김신청     | 속구선송      |                |                |              |           |       |          |          |              |          |            |         |                    |        |         |            |
| 📄 외국어시험                              | 결과조회          | 0 소회목록    |                |                |              | 외국어       |       |          | -1.6     | 외국이          | н        | 공민영어       | 공인      | 영어                 |        | Ŧ       |            |
| 의국어시험.                               | 포기신청          | 순민 핵      | 약면 년           | · 노            | 획기           | 신청구분      |       | 새시험여부    | 자수       | 시험결:         | ये ।     | 시험구분       | 시험감     | 범수                 | 취득일시   | •       |            |
| ···································· | 성  <br>1시형 신청 | 1 2021    | 2              | )21 2          | 2학기 성규       | 외국머지엄     | 0     | 비오       | 1        |              |          |            |         |                    |        |         |            |
| 📄 종합시험 포                             | 5기신청          |           |                |                |              |           |       |          |          |              |          |            |         |                    |        |         |            |
| 📄 종합시험결:                             | 과조회           | 1건        |                |                |              |           |       |          |          |              |          |            |         |                    |        | ~       |            |
| 클럽지엄설                                | 파오의<br> 획서신청  | 이 상세정보    |                |                |              |           |       |          |          |              |          |            |         |                    |        | -       |            |
| 📄 졸업논문 심                             | 사요청           | 재시험여부     | 01             | 10 -           | 차수           | 1         |       |          |          |              |          |            |         |                    |        |         |            |
| 📄 졸업논문 심                             | · 사 포기신청      | 신청가능여     | 부 0            | 비요             | 신청상태         | H         | 신청    | <b>•</b> | 신청일자     | 202          | 21-11-08 | 8          | 승인일자    |                    |        | (IIII)  |            |
| ▶ ॡॖॖ[대학원] 등록                        | 정보 [          | * 외국어신청   |                | 어시험 ㅋ          | - 제2외국       | 어구분       |       | -        | ★신청구분    | ④ 시험         | 0        | 면제         |         |                    |        |         |            |
| ▷ 礡 논문표절검증(                          | plagiarism)   | 외국어시험     | 결과             | •              | 공인영여         | 거구분       |       | -        | 공인영어점    | <del>수</del> |          |            | 취득일자    |                    |        | <b></b> |            |
|                                      |               | 비고        |                |                |              |           |       |          |          |              |          |            |         |                    |        | ^       |            |
|                                      |               | 이야라되      |                |                |              |           |       |          |          |              |          |            |         |                    |        | ~       |            |
|                                      |               | 본인 주소정    | 3보             |                |              |           |       |          |          |              |          |            |         |                    |        |         |            |
|                                      |               | 자택주소      |                | 경기도            |              |           |       |          |          |              |          |            |         |                    |        |         |            |
|                                      |               | 연락처       | 휴대폰            | 010            |              | 자택전호      | 010   |          | 이메일      |              | @ha      | anmail.net |         |                    |        |         |            |
|                                      |               |           |                |                |              |           |       |          |          |              |          |            |         |                    |        |         |            |
|                                      |               | 1) 유지를    | 15 000         |                | 내르라니다니       |           |       |          |          |              |          |            |         |                    |        |         |            |
|                                      |               | 1006-2    | 201-31 753 (우리 | 르행) 삼육대학       | 학교로 접수기      | 간내에 본인 이용 | 름으로 입 | 금하셔야 처리  | 박 완료 됩니다 |              |          | лоил       | T:15    | 5.000              | WO     | Ν       |            |
|                                      |               | 2) 외국어    | 시험대체인 경우       | 에는 2년 이내       | H의 성적만 인경    | 영합니다.     |       |          |          |              |          |            |         | $\hat{\mathbf{n}}$ |        | 17750   |            |
|                                      |               | 3) 외국어    | 네시험 신청구분이      | 면제인 경우(        | 에는 첨부파일      | 을 업로드 해야히 | 하며 파일 | 하나만 가능   | 합니다.     |              | AC       |            |         | 06-2               | 01-3   | 17753,  | WOORI BANK |
|                                      |               | L         |                |                |              |           |       |          |          |              |          |            |         |                    |        |         |            |
|                                      |               |           |                |                |              |           |       |          |          |              |          |            |         |                    |        |         |            |
|                                      |               |           |                |                |              |           |       |          |          |              |          |            |         |                    |        |         |            |
|                                      |               |           | 히 아르 하며 스마     | IFL            |              |           |       |          |          |              |          |            |         |                    |        |         |            |
|                                      |               | 지도를 조되    | 의 전도 야갔습니      | њ <b>г</b> .   |              |           |       |          |          |              |          |            |         |                    |        |         |            |

### 6. 외국어시험 결과 확인

| 서비스                                                                                                    | 공통관리           | 학사정 !           | 코 대학원정보                                                                   | 일반행정  |      |              |              | 김태민 (007791) | 김 로그아? | 운 비밀번호변경 |  |  |  |  |  |  |  |  |  |
|----------------------------------------------------------------------------------------------------|----------------|-----------------|---------------------------------------------------------------------------|-------|------|--------------|--------------|--------------|--------|----------|--|--|--|--|--|--|--|--|--|
| 학생 교원                                                                                                    |                |                 |                                                                           |       |      |              |              |              | 💸 새로고침 | ★ 텝모두달기  |  |  |  |  |  |  |  |  |  |
| 서비스 학                                                                                                    | 생 🕂            | - 공지시           | ▶항 🛛 외국어시험                                                                | 결과… 🗙 |      |              |              |              |        |          |  |  |  |  |  |  |  |  |  |
| ▶ 🥩 [학부] 학적정!                                                                                                | <br>코          |                 | ▲ › 서비스 › 학생 › [대학원] 졸업정보 › 외국어시험결과조회 Q 조회                                |       |      |              |              |              |        |          |  |  |  |  |  |  |  |  |  |
| ▶ 💋 [대학원] 학적경<br>▶ 🛃 [대학원] 스억2                                                                               | 성다<br>전다       |                 |                                                                           |       |      |              |              |              |        |          |  |  |  |  |  |  |  |  |  |
| ▶ 🥵 [대학원] 수강경                                                                                                | ▷ 🥌 [대학원] 수강정보 |                 | 2018 🔍                                                                    |       | 학과   | 학과           | 전공 대학        | 학원 ·학(Ph.D.) | 현재학기   | 71       |  |  |  |  |  |  |  |  |  |
| ▷ 🥌 [대학원] 성적정보                                                                                               |                | 성별              | 학적상                                                                       | 태 재학  | 변동사유 | 진급           | 변동일자         | 2021         | 입학구분   | 신입학      |  |  |  |  |  |  |  |  |  |
| <ul> <li>▲ (□ 대학원) 졸업정보</li> <li>집국어시험신청</li> <li>집국어시험결과조회</li> <li>집국어시험결가조회</li> <li>집국어시험포기소청</li> </ul> |                | 목수선공            | · · · · · · · · · · · · · · · · · · ·                                     |       |      |              |              |              |        |          |  |  |  |  |  |  |  |  |  |
|                                                                                                    |                | ○ 조회목           | ☑ 조회복록           ☑ 조회복록         이구어         고이         고이여어         제2이구어 |       |      |              |              |              |        |          |  |  |  |  |  |  |  |  |  |
|                                                                                                    |                | 순번 년            | 도 학기                                                                      | 신청구분  | 응시구분 | 차수 시험결과      | 이 다<br>시험구분  | 시험점수 취득일자    | 구분     |          |  |  |  |  |  |  |  |  |  |
| 종합시험신청                                                                                                    | 종합시험신청         |                 | 1학기 정규                                                                    | 외국어시험 |      | 1 면제         | 영어권국가        | 0            |        |          |  |  |  |  |  |  |  |  |  |
| 📄 종합시험 포                                                                                                    | 지럽 린동<br>기신청   |                 |                                                                           |       |      |              |              |              |        |          |  |  |  |  |  |  |  |  |  |
| 📄 종합시험결과                                                                                                    | 과조회            |                 |                                                                           |       |      | $\backslash$ | <b>\</b>     |              |        |          |  |  |  |  |  |  |  |  |  |
| 을 졸업시험결과                                                                                                    | 과조회<br>회서시천    | •               |                                                                           |       |      |              | $\mathbf{A}$ |              |        |          |  |  |  |  |  |  |  |  |  |
| 같이 같이 한 전 1 1 1 1 1 1 1 1 1 1 1 1 1 1 1 1 1 1                                                                | 사묘청            |                 |                                                                           |       |      |              | $\mathbf{X}$ |              |        |          |  |  |  |  |  |  |  |  |  |
| 📄 졸업논문 심                                                                                                    | 사 포기신청         |                 |                                                                           |       |      |              |              |              |        |          |  |  |  |  |  |  |  |  |  |
| 📄 졸업시뮬레이<br>. 🛃 [대하위] 드로2                                                                                    | 이션 이너          | H               |                                                                           |       |      |              |              |              |        |          |  |  |  |  |  |  |  |  |  |
| ▶ 🥵 논문표절검증(                                                                                                  | olagiarism)    |                 |                                                                           |       |      |              |              |              |        |          |  |  |  |  |  |  |  |  |  |
|                                                                                                    | ``             |                 |                                                                           |       |      |              |              |              |        |          |  |  |  |  |  |  |  |  |  |
|                                                                                                    |                |                 |                                                                           |       |      |              |              |              |        |          |  |  |  |  |  |  |  |  |  |
|                                                                                                    |                |                 |                                                                           |       |      |              |              |              |        |          |  |  |  |  |  |  |  |  |  |
|                                                                                                    |                | 클릭              | 릭이 한 이 이 이 이 이 이 이 이 이 이 이 이 이 이 이 이 이 이                                  |       |      |              |              |              |        |          |  |  |  |  |  |  |  |  |  |
|                                                                                                    |                | - •             |                                                                           |       |      |              |              |              |        |          |  |  |  |  |  |  |  |  |  |
|                                                                                                    |                |                 |                                                                           |       |      |              |              |              |        |          |  |  |  |  |  |  |  |  |  |
|                                                                                                    |                |                 |                                                                           |       |      |              |              |              |        |          |  |  |  |  |  |  |  |  |  |
|                                                                                                    |                |                 |                                                                           |       |      |              |              |              |        |          |  |  |  |  |  |  |  |  |  |
|                                                                                                    |                |                 |                                                                           |       |      |              |              |              |        |          |  |  |  |  |  |  |  |  |  |
|                                                                                                    |                |                 |                                                                           |       |      |              |              |              |        |          |  |  |  |  |  |  |  |  |  |
|                                                                                                    |                |                 |                                                                           |       |      |              |              |              |        |          |  |  |  |  |  |  |  |  |  |
|                                                                                                    |                |                 |                                                                           |       |      |              |              |              |        |          |  |  |  |  |  |  |  |  |  |
|                                                                                                    |                |                 |                                                                           |       |      |              |              |              |        | _        |  |  |  |  |  |  |  |  |  |
|                                                                                                    |                | 171<br><b>K</b> |                                                                           |       |      |              |              |              |        |          |  |  |  |  |  |  |  |  |  |
|                                                                                                    |                | 자료를 3           | 자료를 조회 완료 하였습니다.                                                          |       |      |              |              |              |        |          |  |  |  |  |  |  |  |  |  |
|                                                                                                    |                |                 |                                                                           |       |      |              |              |              | L      |          |  |  |  |  |  |  |  |  |  |

#### 6. Check the result of the English exam.

| 서비스                              | 공통관리              | 학사정보                                         | 대학원정보      | 일반행정          |               |               |              |                      | 김태민 (    | 007791) | - 로그아  | <u> 위밀번호변경</u> |  |
|----------------------------------|-------------------|----------------------------------------------|------------|---------------|---------------|---------------|--------------|----------------------|----------|---------|--------|----------------|--|
| <b>학생</b> 교원                     |                   |                                              |            |               |               |               |              |                      |          |         | 💸 새로고침 | ★ 텝모두달기        |  |
| 서비스 학                            | 생 누는              | 공지사형                                         | 🛛 외국어시험    | 결과… 🔀         |               |               |              |                      |          |         |        |                |  |
| ▶ 🥌 [학부] 학적정보                    | 코                 | ▲ ► 서비스 ► 학생 ► [대학원] 졸업정보 ► <b>외국어시험결과조회</b> |            |               |               |               |              |                      |          |         |        |                |  |
| ▶ (D [대학원] 학식성<br>▶ (급 [대학원] 수업정 | 일모<br>일보          |                                              | _          |               |               |               |              |                      |          |         |        | Q 조회           |  |
| ▶ 🭎 [대학원] 수강정                    | 경보                | 학번                                           | 2018       |               | 학과            | ·학과           |              | 전공                   | 대학원 -학(P | h.D.)   | 현재학기   | 7              |  |
| ▶ 🥌 [대학원] 성적정보<br>▲ 🛁 [대학원] 졸업정립 |                   | 성별<br>보스제고                                   | 학식상        | 배 새학          | 면동사유<br>조하시험하 | 신급<br>1경교모소(기 | <u>~)</u> /2 | 면동일사                 | 2021     |         | 입학구문   | 신입학            |  |
| ▲() [미력권] 일급경                    | 5로<br>신청          | ~ ~ 히모로                                      | o रबे दुई  |               |               |               |              |                      |          |         |        |                |  |
| 📄 외국어시험                          | 결과조회              | 순번 년도                                        | 한기         | 외국어           | 응시구분          | 차수            | 외국어          | 공인                   | 공인영어     | 취득잌자    | 제2외국어  |                |  |
| 외국머시혐프<br>종합시험신청                 | 포기전 정<br>역        |                                              | 1학기 정규     | 신청구분<br>외국어시험 | 8412          | 1             | 시험결과 면제      | <b>시험구문</b><br>영어권국가 | 시험점수 0   | 1121    | 구문     |                |  |
|                                  | -<br>시험 신청        |                                              |            |               |               |               |              |                      |          |         |        |                |  |
| 📄 종합시험 포기<br>🗅 조합시험격기            | 기신청<br>ル조히        |                                              |            |               |               |               | $\sim$       |                      |          |         |        |                |  |
| <ul> <li>응답지험결고</li> </ul>       | 바조회               |                                              |            |               |               |               | $\sim$       | <b>`</b>             |          |         |        |                |  |
| 졸업논문 계3                          | 획서신청              | 1                                            |            |               |               |               |              | $\backslash$         |          |         |        |                |  |
| 클럽폰군 혐/<br>한 졸업논문 심/             | 사표경<br>사 포기신청     |                                              |            |               |               |               |              | $\mathbf{X}$         |          |         |        |                |  |
| 🗋 졸업시뮬레이                         | 비선                |                                              |            |               |               |               |              | $\sim$               |          |         |        |                |  |
| ▶ 🣁 [대학원] 등록정<br>▶ 📹 논문표절검증(p    | 경보<br>plagiarism) |                                              |            |               |               |               |              | $\langle \rangle$    |          |         |        |                |  |
|                                  |                   |                                              |            |               |               |               |              | $\sim$               |          |         |        |                |  |
|                                  |                   |                                              |            |               |               |               |              |                      |          |         |        |                |  |
|                                  |                   |                                              |            |               |               |               |              |                      |          |         |        |                |  |
|                                  | Clic              | <pre>&lt; this</pre>                         | this Check |               |               |               |              |                      |          |         |        |                |  |
|                                  |                   |                                              |            |               |               |               |              |                      |          |         |        |                |  |
|                                  |                   |                                              |            |               |               |               |              |                      |          |         |        |                |  |
|                                  |                   |                                              |            |               |               |               |              |                      |          |         |        |                |  |
|                                  |                   |                                              |            |               |               |               |              |                      |          |         |        |                |  |
|                                  |                   |                                              |            |               |               |               |              |                      |          |         |        |                |  |
|                                  |                   |                                              |            |               |               |               |              |                      |          |         |        |                |  |
|                                  |                   |                                              |            |               |               |               |              |                      |          |         |        |                |  |
|                                  |                   |                                              |            |               |               |               |              |                      |          |         |        |                |  |
|                                  | 174               |                                              |            |               |               |               |              |                      |          |         |        |                |  |
|                                  |                   | 자료를 조회                                       | 완료 하였습니다.  |               |               |               |              |                      |          |         |        |                |  |
|                                  |                   |                                              |            |               |               |               |              |                      |          |         |        |                |  |